شيوه نامه أزمون الكترونيكي دانشجويان

- 10دقيقه قبل از شروع آزمون درب سالن امتحانات بسته مي شود.

- در صورت روشن نبودن سیستم با زدن کلید پاور آن را روشن کنید.

- بر روی نرم افزار گوگل کروم (google chrome) کلیک کنید. با باز کردن گوگل کروم صفحه نرم افزار آزمون را مشاهده خواهید کرد

- نام کاربری و کلمه عبور خود را برای ورود به نرم افزار وارد کنید.

- مشخصات آزمون و مشخصات خود را چک کنید. در صورت صحیح بودن بر روی گزینه شروع آزمون کلیک کنید و در صورت مشکل به مراقبین اطلاع دهید.

- اطلاعات بالای صفحه را چک کنید (عنوان آزمون، زمان باقی مانده، نام آزمون دهنده)

- به آیکونهای پایین صفحه دقت کنید، تمام سوالات و تمام صفحات را ملاحظه کنید (صفحه بعدی،صفحه قبلی، تعداد سوال، تعداد صفحه، شماره صفحه).

- تا زمانی که از اتمام آزمون خود مطمئن نیستید به هیچ وجه کلید اتمام آزمون را نزنید.

- در صورت خاموش شدن سیستم مجددا آن را روشن کنید،google chrom را باز کنیدونام کاربری و کلمه عبور را وارد کرده و آزمون را ادامه دهید، اطلاعات قبلی شما ذخیره می شود.

- در صورت بسته شدن صفحه مجددا google chrom راباز کنید، نام کاربری و کلمه عبور را واردکرده وآزمون را ادامه دهید.

- کلید بررسی مجدد جهت رنگی شدن سوال برای سهولت در بررسی مجدد سوال می باشد.

- جهت بررسی سوال های خود کلید مرور پاسخ ها را بزنید.

11. جهت پایان کامل آزمون بر روی کلید اتمام آزمون و سپس تایید کلیک کنید.

14. جهت قطع صدای سیستم کلید (fn+f11) را بفشارید.

تخلفات:

- أوردن هر گونه لوازم الكترونيك ازجمله موبايل، فلش و... تخلف محسوب مي گردد.

- از تغییر دادن فونت وسایر تنظیمات سیستم ها خودداری نمایید.

لازم به ذکر است که تمامی سالن ها مجهز به دوربین مدار بسته بوده و در حین برگزاری آزمون و پس از آن توسط کارشناسان مربوطه بررسی شده ودر صورت مشاهده هر گونه تخلفی گزارش خواهد شد.